## Windows 10 Compatibility

Inputlog performs normally with Windows 10. If there are issues, however, one can try the 'Troubleshoot compatibility' wizard provided by Microsoft. As an exmple we resolve the case where the fonts used in the Inputlog Graphical User Interface (GUI) are rendered fuzzy, unsharp.

- 1. Go to the folder that holds the Inputlog program, e.g. 'C:\Program Files (x86)\Inputlog\Inputlog7'.
- 2. Position your mouse on 'Inputlog.exe' and right click (Fig.1)

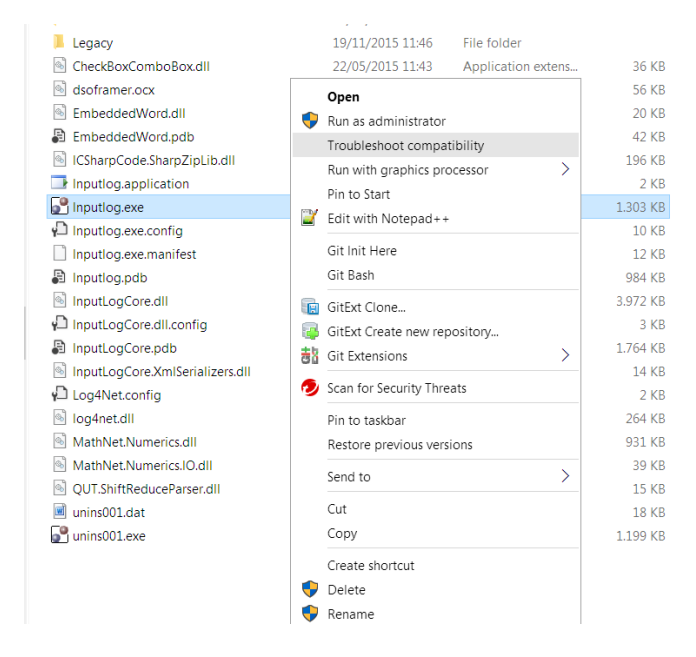

## Fig. 1 Right click on Inputlog.exe

3. Select 'Troublehoot compatibility', then 'Troubleshoot program' (fig.2)

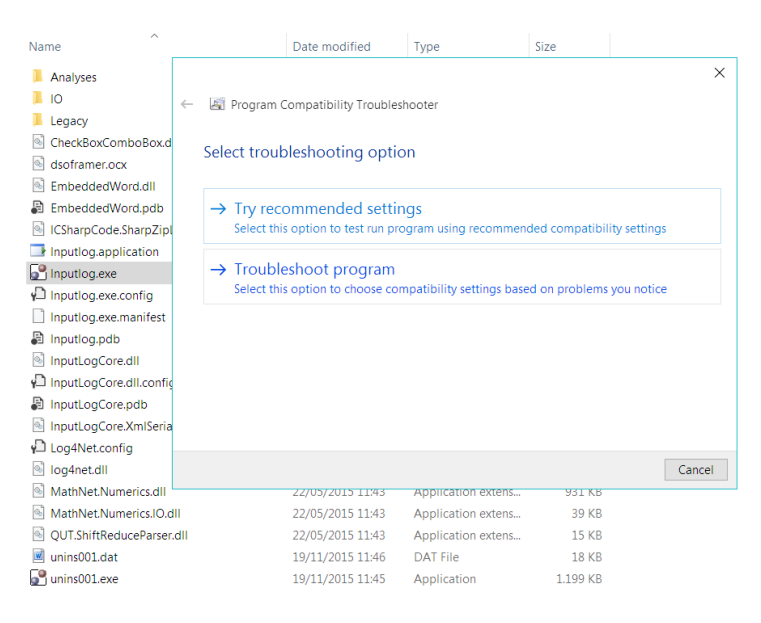

Fig. 2 Select 'Troubleshoot program'

4. Click the checkbox 'The program opens but doesn't display correctly (fig.3), then click 'Next'.

| Name                                                                                                    |                                                                                           | Date modified                                                                                                    | Туре                                                                             | Size                       |             |
|----------------------------------------------------------------------------------------------------|-------------------------------------------------------------------------------------------|----------------------------------------------------------------------------------------------------|----------------------------------------------------------------------------------|----------------------------|-------------|
| Name<br>Analyses<br>IO<br>Legacy<br>CheckBoxComboBox.d<br>dsoframer.ocx<br>EmbeddedWord.dll<br>EmbeddedWord.dll<br>ICSharpCode.SharpZipI<br>Inputlog.application<br>Disputlog.exe<br>Disputlog.exe    | ← I Program (<br>What probl<br>The program<br>The program<br>The program<br>I don't see n | Date modified<br>Compatibility Troubles<br>ems do you notic<br>n worked in earlier ver<br>n opens but doesn't di<br>n requires additional p<br>ny problem listed | Type<br>hooter<br>ce?<br>sions of Windows but w<br>splay correctly<br>ermissions | Size<br>ron't install or n | un now      |
| Inputlog.exe.config     Inputlog.exe.manifest     Inputlog.pdb     InputlogCore.dll     PinputlogCore.dll     InputlogCore.dbl     InputlogCore.pdb     InputlogCore.xmlSeria     Diattice for former |                                                                                           |                                                                                                    |                                                                                  |                            |             |
| log4Net.config                                                                                                    |                                                                                           |                                                                                                    |                                                                                  |                            | Next Cancel |
| MathNet.Numerics.dll                                                                                                    |                                                                                           | 22/05/2015 11:43<br>22/05/2015 11:43                                                                                                    | Application extens<br>Application extens                                         | 931 KB<br>39 KB            |             |
| QUT.ShiftReduceParser. unins001.dat unins001.exe                                                                                                    | dll                                                                                       | 22/05/2015 11:43<br>19/11/2015 11:46<br>19/11/2015 11:45                                                                                                    | Application extens<br>DAT File<br>Application                                    | 15 KB<br>18 KB<br>1.199 KB |             |

Fig. 3 Check 'The program opens but (...)'

5. Check 'Program does not display properly when large scale font settings are selected' (fig.4), then click 'Next', and accept the proposed settings. Close the troubleshoot wizard.

| Name                                                                                                    |                                                                                                    | Date modified    | Туре               | Size     |      |        |  |  |  |
|----------------------------------------------------------------------------------------------------|----------------------------------------------------------------------------------------------------|------------------|--------------------|----------|------|--------|--|--|--|
| Analyses IO ICCOMPOSITION ICCOMPOSITION ICC | Frogram Compatibility Troubleshooter      What display problems do you notice?      Error message saying the program needs to run in 256 colors or 8-bit color mode     Error message saying the program needs to run in 65536 colors or 16-bit color mode     Program starts up in a small window (640x480 pixel) and won't switch to full screen     Program does not display properly when large scale font settings are selected     I don't see my problem listed |                  |                    |          |      |        |  |  |  |
| log4net.dll                                                                                                    |                                                                                                    |                  |                    |          | Next | Cancel |  |  |  |
| MathNet.Numerics.dll                                                                                                    |                                                                                                    | 22/05/2015 11:43 | Application extens | 931 KB   |      |        |  |  |  |
| MathNet.Numerics.IO.d                                                                                                    | П                                                                                                    | 22/05/2015 11:43 | Application extens | 39 KB    |      |        |  |  |  |
| QUT.ShiftReduceParser.                                                                                                    | dll                                                                                                    | 22/05/2015 11:43 | Application extens | 15 KB    |      |        |  |  |  |
| unins001.dat                                                                                                    |                                                                                                    | 19/11/2015 11:46 | DAT File           | 18 KB    |      |        |  |  |  |
| ず unins001.exe                                                                                                    |                                                                                                    | 19/11/2015 11:45 | Application        | 1.199 KB |      |        |  |  |  |

## Fig. 4 Check 'Program does not display (...)'

6. When starting Inputlog now, the GUI is crisp and clear.